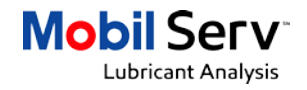

## Mobil Serv<sup>™</sup> Lubricant Analysis – Scanner setup

The purpose of this document is to provide instructions to setup your new Mobil Serv Lubricant Analysis QR/barcode scanner if necessary. Skip this step if you are using an English keyboard language.

## Note: If your scanner does not work properly and enters a text string that the Mobil Serv application cannot process, you may want to follow the steps below.

| Step | Action                                                                                                    | Example. Ref                                                                                                    |
|------|----------------------------------------------------------------------------------------------------|----------------------------------------------------------------------------------------------------|
| 1    | Connect the QR/barcode scanner to the USB port of your PC                                                                                                    |                                                                                                    |
| 2    | The scanner should light up or make a sound that goes<br>"beep"                                                                                                    | 7                                                                                                    |
| 3    | To allow the use of a non-US English language keyboard,<br>the QR/barcode scanner settings have to be changed.<br>Please refer to the Quick Start Guide of the Honeywell<br>Voyager 1450g Series that comes with the QR/barcode<br>scanner kit                                                              | Honeywell  Voyager <sup>114</sup> 1450g Series  Cardr dawarger  Cardr dawarger  Cardr dawarger  Cardr dawarger  Cardred samarger  Cardred samarger |
| 4a   | <ul> <li>In the Quick Start Guide, refer to the section Keyboard</li> <li>Country:</li> <li>Scan the barcode Program Keyboard Country</li> </ul>                                                                                                    | Program Keyboard Country                                                                                                    |
| 4b   | <ul> <li>Scan the numeric bar code(s) of the selected country<br/>by refering to the <b>Programming Chart</b> below</li> <li>For example: If the selected country is Russia, which is<br/>"26" on the programming chart. Scan the numeric bar<br/>code "2" followed by the numberic bar code "6"</li> </ul> |                                                                                                    |
| 4c   | <ul> <li>Scan the Save bar code to complete the program of<br/>the keyboard</li> </ul>                                                                                                    | Save                                                                                                    |
| 5    | Congratulations!<br>You have programmed the QR/barcode scanner to your<br>keyboard language.<br>If you have other questions? Contact us at<br>mobilserymarine@exxonmobil.com                                                                                                    |                                                                                                    |

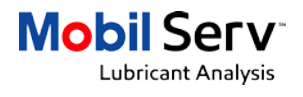

## Programming Chart

| Country Code    | Scan |
|-----------------|------|
| Belgium         | 1    |
| Brazil          | 16   |
| Bulgaria        | 53   |
| Canada (French) | 18   |
| Croatia         | 32   |
| Czech           | 15   |
| Denmark         | 8    |
| Dutch (NL)      | 11   |
| Finland         | 2    |

| France        | 3  |
|---------------|----|
| Germany       | 4  |
| Greek         | 17 |
| Italy         | 5  |
| Japan         | 28 |
| Latvia        | 42 |
| Latin America | 14 |
| Norway        | 19 |
| Poland        | 20 |
| Romania       | 25 |

| Russia    | 26 |
|-----------|----|
| Spain     | 10 |
| Sweden    | 23 |
| Tatar     | 85 |
| Turkey    | 27 |
| Ukrainian | 76 |
| UK        | 7  |
| US        | 30 |
|           |    |
|           |    |